# **Mount-Tool**

#### Beitrag von "errut" vom 14. Juni 2021, 07:34

suche tool, um EFI mounten zu können. Habe den Namen leider vergessen.

#### Beitrag von "al6042" vom 14. Juni 2021, 07:43

Es gibt so viele Möglichkeiten...

Der Kext Updater ist eine davon.

ESP Mounter Pro eine andere...

#### Beitrag von "errut" vom 14. Juni 2021, 08:16

wie kann ich den Datenschutz aufheben, um dieses Tool öffnen zu können?

#### Beitrag von "schabulske" vom 14. Juni 2021, 08:43

#### <u>errut</u>

welches Tool meinst du?

Ich benutze z.Bsp auch gerne MountEFI. Habe ich dir mal angehangen.

Beitrag von "mitchde" vom 14. Juni 2021, 08:53

Ich nutzte seit Catalina nur noch EFI Agent - super App. Regelmäßige Updates gibts auch.

https://github.com/headkaze/EFI-Agent

|     | _   |                   |       |                                                                                                    | w.                                                                                                    | v     | -       |              |
|-----|-----|-------------------|-------|----------------------------------------------------------------------------------------------------|----------------------------------------------------------------------------------------------------|-------|---------|--------------|
| 4   |     | ri Partitions     |       |                                                                                                    |                                                                                                    |       |         |              |
|     |     | Owner States      |       | Arrentee -                                                                                                    | INC NAME                                                                                                    | Mount | Paint   |              |
| UNR | 2   | WOC WOSS          | 6. B  | 1                                                                                                    | duk0ut<br>duk0ut                                                                                                    |       |         | 2            |
|     | E   | WOC WOOD          | 6. 0  | 1                                                                                                    | disk2n1                                                                                                    |       |         | 4.5          |
| ó I | ē   | CTSODWINS         | 100   | 1                                                                                                    | duktut                                                                                                    |       |         | ¥ 1          |
|     |     | artition Sche     | -     |                                                                                                    |                                                                                                    |       | -       |              |
|     |     | Subara Maria      |       | -                                                                                                    | Marri Pal                                                                                                    |       | Date To |              |
| -   | -   | 5-8845            |       | (BRADE)                                                                                                    |                                                                                                    |       | APPROX  | Arts         |
|     | 6   | DTF, VOIO         | 3     | disk hall                                                                                                    | Addates                                                                                                    |       | HERA    |              |
| - 1 | =   | Stange among      |       | disk3e4                                                                                                    | Alterna                                                                                                    | Pro.  | HELA    |              |
|     | Ξ   | Samp.7            |       | 04345                                                                                                    | Andume                                                                                                    | n.    | 1015-4  |              |
|     | 25  | Same 2            |       | 0404                                                                                                    | Addame                                                                                                    | de.   | 1075-1  |              |
|     | 18  | \$ 642vl          |       | disk4                                                                                                    |                                                                                                    |       | APPE    | Curtain      |
|     | Ξ   | Problem           |       | Coldeba                                                                                                    |                                                                                                    |       | APPE    | Volume       |
|     | E   | Becausey          |       | 0.000                                                                                                    |                                                                                                    |       | APPE    | Videore      |
|     | =   | VM                |       | disk field                                                                                                    |                                                                                                    |       | APPE    | Vict.me      |
|     | ~   | VIDEOR            |       | distant.                                                                                                    | Alterna                                                                                                    |       | APPEN   | -            |
|     | X   | C disk halt       |       | disks.                                                                                                    |                                                                                                    |       | APCK    | Concident    |
|     | 75  | Salary COLON I    | -     | distant.                                                                                                    | ALC: NO                                                                                                    |       | APPER   | -            |
|     | -   | Inter Children in | -     | distant.                                                                                                    | and the second                                                                                                    |       | 4000    |              |
|     | -   | in the second     |       | distant.                                                                                                    | Conservation of the local division of the local division of the lo |       |         |              |
|     | =   | Sector Sector     |       | distant.                                                                                                    |                                                                                                    |       | 4000    |              |
|     | 1   | interesting.      |       | and and                                                                                                    |                                                                                                    |       | 1000    |              |
|     | =   | 414               |       | 010000                                                                                                    |                                                                                                    |       | 1000    | YORKSTOR     |
|     | 1   | CODORTIN COLOR    |       | Concession in the local division of the local division of the loca |                                                                                                    |       | APPS    |              |
|     | -86 | 015000015         | CO.L. | 0.045                                                                                                    | -                                                                                                    | _     | 00,000  | 1 arrists    |
|     | -   | A 444             |       |                                                                                                    | -                                                                                                    | _     | 1011    |              |
|     | =   | S' and            |       |                                                                                                    |                                                                                                    |       | Approx  | 1000         |
|     | =   | y anno            |       |                                                                                                    |                                                                                                    |       | APTO    | Contas       |
|     | -   | Mar. OSK.         | Teret |                                                                                                    |                                                                                                    | mark. | APPS    | TURNING STAR |
|     |     | Mar.,05X.,        |       |                                                                                                    |                                                                                                    |       | APPS    | Volume       |
|     | -   | Mer_OSK           | Cripy | to Diplocat                                                                                                    | 0.5                                                                                                    |       | APPS    | ADD'LLOW     |
|     | 1   | Period            | Buch  | 691                                                                                                    | N                                                                                                    | 10.04 | APPS    | Volume       |
|     | 0   | Recovery          | -     |                                                                                                    | the second second second second second second second second second second second second second second second se                                                                                                    |       | APES    | Volume       |
|     | 100 | U.S.R.            |       | alian ball                                                                                                    | March and                                                                                                    | Sec.  | APRIL   | Vid. over    |
|     | -   |                   |       |                                                                                                    |                                                                                                    |       |         |              |

### Beitrag von "errut" vom 14. Juni 2021, 09:04

Was ich meine: kann diese Programme nicht öffnen z.b Kextupdater 8nicht verifizierter Entwickler).

Habe gerade alles neu aufgebaut -da altes EFI kaputt war: deswegen die Fragen.Boote momenta noch vom Recovery-Stick. Wohin muss ich da EFI vom Recovery-stick schieben um von der SSD zu booten.

Danke für die Hilfe

### Beitrag von "apfelnico" vom 14. Juni 2021, 09:23

Rechte Maustaste drauf ...

### Beitrag von "badbrain" vom 14. Juni 2021, 09:58

#### Zitat von mitchde

Ich nutzte seit Catalina nur noch EFI Agent - super App. Regelmäßige Updates gibts auch.

https://github.com/headkaze/EFI-Agent

Das ist doch im Hackintool integriert.

#### Beitrag von "errut" vom 14. Juni 2021, 14:10

Brauch nochmals Hilfe: Habe über den Installer(auf dem Stick) BigSur auf die SSD installiert.

Problem finde keine "hidden Partition" trotz Adminrechte.

## Beitrag von "schabulske" vom 14. Juni 2021, 14:22

Wie ist die SSD Formatiert?

APFS

GUID Partitionstabelle?

### Beitrag von "errut" vom 14. Juni 2021, 14:39

Der EFI-Mounter sagt , daß es keine EFI-Partition gibt.

#### Beitrag von "schabulske" vom 14. Juni 2021, 14:52

Bitte im Festplattendienstprogramm die Festplatte "MACOS" mal auswählen und nicht den Snapshot und dann noch mal ein Bild davon zeigen.

Du hast doch auf "MACOS" installiert oder?

#### Beitrag von "errut" vom 14. Juni 2021, 14:57

im Festplattendienstprogramm ist MacOS ausgegraut.

Bevor ich macOS auf die installiert habe, wurde die ssd mit dem Dienstprogramm formatiert.

Habe den recovery-stick gebootet,es öffnet sich das recovery mit Festplattentool, Download macOS etc. Wo ist mein Fehler?Kann das ganze auch nochmal durchziehen.

#### Beitrag von "bumbuy" vom 14. Juni 2021, 15:01

Im Terminal diskutil list

eingeben und das Ergebnis bitte posten

#### Beitrag von "errut" vom 14. Juni 2021, 15:15

Habe 4 SSD eingebaut: Windows, Daten, Macos und Linux

Beitrag von "bumbuy" vom 14. Juni 2021, 15:35

Das ist ja ein kleines bisschen verwirrend mit soviel Systemen. Du hast im Moment keine EFI für macOS. Wenn die Installation korrekt durchgelaufen wäre, z.B. mit abgeklemmten Windows o.ä. Platten wäre jetzt bei disk1/Microsoft Reserved deine EFI-Partition. Diese Partition wäre vorgesehen für dein BigSur. Ob man da jetzt nachträglich noch was machen kann wissen vielleicht die Spezialisten hier. Ich würde alle anderen Laufwerke abhängen, Platte formatieren und noch mal installieren. Gruß

#### Beitrag von "errut" vom 14. Juni 2021, 16:06

kann es denn sein, dass etwas auf dem bootstick fehlt?

Bevor mein vorheriges System gecrasht habe, lief das alles ausgezeichnet.leider kann ich bootstick nicht hochladen - zu groß

### Beitrag von "bumbuy" vom 14. Juni 2021, 16:16

Wenn du mit dem Stick Big Sur installieren konntest, scheint er ja zu funktionieren. Ich habe kein Windows installiert, habe aber hier im Forum gelesen, das es wohl besser ist die Windows-Platten während der macOS-Installation abzuhängen und später dann im Bootloader einzutragen. Gruß

### Beitrag von "errut" vom 15. Juni 2021, 15:52

Ich habe jetzt 2x versucht Macos mit einer EFI-Partition zu installieren, geht anscheinend nicht mehr.Bei meinem ersten Hacki ging das noch problemlos.

Mein WIN 10 ist auf einer NMVe-Disk, direkt auf dem Board. Weiss jemand, ob man die im Bios deaktivieren kann, sonst müsste ich sie ausbauen.

#### Beitrag von "schabulske" vom 15. Juni 2021, 16:05

Wenn du im Festplattendienstprogramm bist must du "Alle Geräte einblenden" (siehe Bild) auswählen und dann kannst du auch deine Festplatte oder SSD auswählen die du formatieren willst. Dann bitte APFS und GUID Partitionmap auswählen. Dann wird auch immer eine EFI Partition auf der Platte erzeugt.

Wenn du nicht alle Geräte eingeblendet hast macht das Festplattendienstprogramm nur Unterpartitionen (Laufwerke)auf deiner Festplatte die du auswählst, weil du nicht die Festplatte auswählst sondern nur ein Volume auf der Platte. Also du erzeugst einfach nur weitere Container

#### Beitrag von "talkinghead" vom 15. Juni 2021, 16:19

Hier mal ein etwas anderer - komplizierter - Ansatz über ein Script, was bei mit im home unter ./scripts liegt.

Im iTerm2 starte ich das via sh scripts/mymount.sh und erhalte diese Anzeige:

| Tom@TiMac scripts %             | sh mymount.sh |      |
|---------------------------------|---------------|------|
| 1) Mount reFind 3)              | Mount nsf 5)  | Quit |
| <ol> <li>Mount OC 4)</li> </ol> | Mount WIN     |      |
| Please enter your c             | hoice:        |      |

Das Script müsst ihr auf eure Gegebenheiten anpassen.

Prinzipiell macht das Shell script ein diskutil list | grep "Apple\_APFS Container disk3" | awk {.... mount... ; open ....} |sh

und holt per grep die OC EFI disk (die ist bei mir disk3), erstellt ein Verzeichnis in /Volumes, mounted die Disk da rein und öffnet mit "open" das Verzeichnis gleich im Finder.

Code

- 1. !/bin/bash
- 2. # Bash Menu Script Example
- 3.

- 4. PS3='Please enter your choice: '
- 5. options=("Mount reFind" "Mount OC" "Mount nsf" "Mount WIN" "Quit")
- 6. select opt in "\${options[@]}"
- 7. do
- 8. case \$opt in
- 9. "Mount reFind")
- 10. echo "you chose \$opt"
- 11. diskutil list | grep "DDrive" | awk {'dsk=substr(\$8,1,length(\$8)-1)1;mdsk="/dev/"dsk;mvol="/Volumes/"dsk;doit="sudo mkdir "mvol";sudo mount -t msdos "mdsk" "mvol";open "mvol" ";print doit'} | sh
- 12. break
- 13. ;;
- 14. "Mount OC")
- 15. echo "you chose \$opt"
- 16. diskutil list | grep "Apple\_APFS Container disk3" | awk {'dsk=substr(\$7,1,length(\$7)-1)1;mdsk="/dev/"dsk;mvol="/Volumes/"dsk;doit="sudo mkdir "mvol";sudo mount -t msdos "mdsk" "mvol";open "mvol" ";print doit'} | sh
- 17. break
- 18. ;;
- 19. "Mount nsf")
- 20. echo "you chose \$opt"
- 21. sudo mount -t nfs -o rw,resvport 192.168.xxx.xxx:/home/zzzzz/refind //Users/rrrr/testrefind/
- 22. break
- 23. ;;
- 24. "Mount WIN")
- 25. echo "you chose \$opt"
- 26. diskutil list | grep "Microsoft Basic Data CDrive" | awk {'dsk=substr(\$8,1,length(\$8)-1)1;mdsk="/dev/"dsk;mvol="/Volumes/"dsk;doit="sudo mkdir "mvol";sudo mount -t msdos "mdsk" "mvol";open "mvol" ";print doit'} | sh
- 27. break
- 28. ;;
- 29. "Quit")
- 30. break
- 31. ;;
- 32. \*) echo "invalid option \$REPLY";;
- 33. esac
- 34. done

Alles anzeigen

### Beitrag von "errut" vom 16. Juni 2021, 08:47

#### @schabulske

Die relevante SSD Samsung 860 sieht bei mir so aus.

Muß ich nach dem Löschen noch partitionieren?

#### @talkinghead

dein Script funktioniert nur, wenn man ein laufendes Macos hat ?

#### Beitrag von "schabulske" vom 16. Juni 2021, 09:24

#### <u>errut</u>

das sieht erstmal soweit richtig aus. Dann sollte sich auf der Samsung SSD 860 EVO auch eine EFI Partition befinden. Einzigster Unterschied den ich auf die schnelle sehe ist, das bei dir 2 Partitionen angezeigt werden. 1 x disk1s1 und 1 x MACOS.

| eee                                                                         | E v Festplattendiens<br>bestelling | April + - Si<br>Volume EnderHille | C di la la la la la la la la la la la la la | ) 39<br>anticlies |
|-----------------------------------------------------------------------------|------------------------------------|-----------------------------------|---------------------------------------------|-------------------|
| Container disk1     Container disk1     Container disk1     Container disk1 | SATA SS                            | D Media                           | Partitionstabelle                           | 240,06 GB         |
| Gata - Data                                                                 |                                    |                                   |                                             |                   |
| <ul> <li>WDC WD32008P</li> <li>Container disk3</li> <li>Daten</li> </ul>    | Cata<br>239,85-08                  |                                   |                                             |                   |
|                                                                             | on                                 | intern                            | Kapacifält                                  | 240,06.08         |
|                                                                             | Terbindung                         | GATA                              | Ancahi an untergeonsheten Partition         | en: 2             |
|                                                                             | Partitionstabelle                  | 0UD-Partitionatabelle             | 7,pz                                        | Solid State       |
|                                                                             | S.M.A.R.TStatus:                   | Oberprüft                         | Gwritt:                                     | 6440              |
|                                                                             |                                    |                                   |                                             |                   |

Das ist bei mir nicht so (siehe Bild)

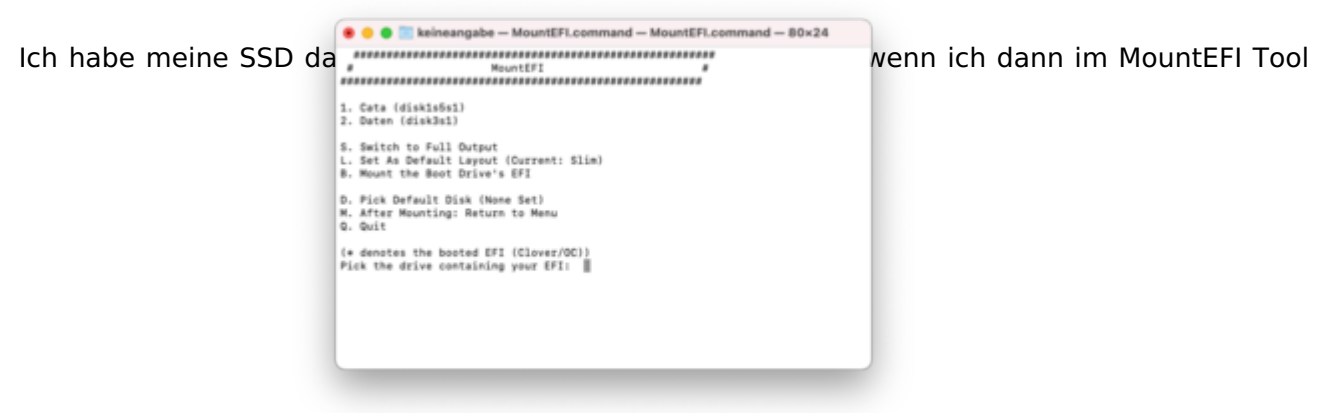

bin sieht das so aus

Dann kann ich ganz normal Cata auswählen und er mountet die EFI Partition.

Vielleicht solltest du noch mal von vorne Anfangen und die Samsung SSD 860 EVO einmal löschen im Festplattendienstprogramm und dann noch mal neu darauf installieren.

Und nein, du must nicht partitionieren nach dem löschen. Einfach auf Löschen im Festplattendienstprogramm und dann APFS und Guid Partitionstabelle auswählen sowie einen Namen vergeben.

#### Beitrag von "errut" vom 16. Juni 2021, 10:21

erstmal vielen Dank.Werde von Vorne beginnen.

Ich suche noch immer dein MountEFI Tool, Kannst du mir bitte eine Link geben.

#### Beitrag von "apfelnico" vom 16. Juni 2021, 10:24

Ist doch hier vorhanden: Mount-Tool

### Beitrag von "errut" vom 16. Juni 2021, 11:16

nach demLöschen sieht es jetzt so aus

#### Beitrag von "schabulske" vom 16. Juni 2021, 12:05

#### <u>errut</u>

das sieht finde ich schon wieder komisch aus. Normalerweise sollte der blaue Bereich die ganze Leiste füllen. Es scheint mit fast so als wenn da schon wieder eine Partition/Volume zu viel ist. Aber das sollte eigentlich nicht so sein unter der vorraussetzung das du deine Samsung SSD 860 Evo ausgewählt hast und dann auf löschen gegangen bis

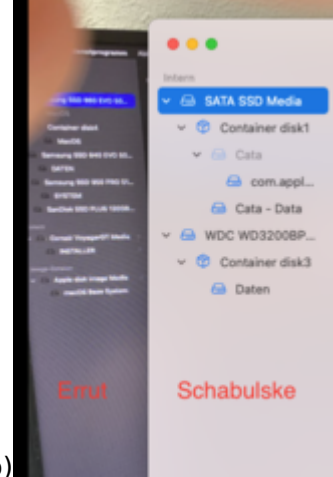

Hier noch mal der Vergleich zu meiner aufteilung (siehe Foto)

Da erkennst du das bei dir folgendes ist:

- 1. "Hersteller der Festplatte"Samsung SSD860 EVO (blau unterlegt)
- 2. Name der Partition"Macos" (in grau)
- 3. Container Disk4
- 4. "Macos"

und eigentlich sollte es so sein wie bei mir:

- 1. Name der Festplatte "Sata SSD" (blau unterlegt)
- 2. Container disk1
- 3. Name der Partition"Cata" (in grau)
- 4. etc (da kommt erst was wenn Intalliert wurde)
- 5.etc

Also irgendwas passt da nicht.

Vielleicht hat apfelnico noch eine Idee?

### Beitrag von "bumbuy" vom 16. Juni 2021, 12:58

Dank der Tipps von @schabulske sollte das Formatieren der Platte jetzt wohl klappen.

Aber wenn du deine Windows-Laufwerke zum Installieren nicht absteckst wird das nichts werden. Die EFI ist ja da, die wird nur direkt von Windows gefressen...

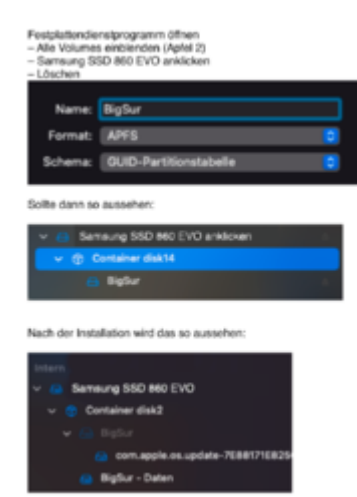

|               |                                                                                                    | C erichry          | teen esh  | 112=45          |                                   |
|---------------|----------------------------------------------------------------------------------------------------|--------------------|-----------|-----------------|-----------------------------------|
| at last       | ter: Tue Jun 15 62,681.40 (                                                                                                    | in thys <b>300</b> |           |                 |                                   |
| ridents       | metities-ven-trich - 1 d                                                                                                    | industri lint      |           |                 |                                   |
| den Wind      | ill Cotamal, physically:                                                                                                    |                    |           |                 |                                   |
|               | THE                                                                                                    | NHE                | 1228      | 100KT1F10K      |                                   |
|               | 622.pertition.scheme                                                                                                    |                    | *142.1 GB | 41.000          |                                   |
|               | Rodan Recovery                                                                                                    |                    | 475,910   | et andes t      |                                   |
|               | 01                                                                                                    | NO NORE            | 104.0 40  | et andes 2      |                                   |
|               | Ricresoft Reserved                                                                                                    |                    | 10.0 10   | 41.6884.5       |                                   |
|               | Microsoft Busic Data                                                                                                    | 990                | 518.9 G   | 41.0894         |                                   |
|               | Rodans Recovery                                                                                                    |                    | 107.2 10  | 41,00643        |                                   |
| desire di set | is Cotornal, physically:                                                                                                    |                    |           |                 |                                   |
|               |                                                                                                    | NHE                | 1121      | 100×717108      |                                   |
|               | 600 pertition achese                                                                                                    |                    | *588.1 (8 | 41.682          |                                   |
|               | <b>Histosoft Reserved</b>                                                                                                    |                    | 134.2 10  | - Alakini 🧲     |                                   |
|               | Apple, APTS                                                                                                    | Container stabl    | 400.8 G   | disting.        | <ul> <li>Hier ware die</li> </ul> |
| desident and  | Conternal, stratically                                                                                                    |                    |           |                 |                                   |
|               | THE                                                                                                    | NHE                | 1225      | 1008717188      |                                   |
| 100           | Giff partition actem                                                                                                    |                    | *588.1.68 | 41442           |                                   |
|               | Microsoft Basic Data                                                                                                    | SATEN .            | 544.1 48  | et and bet      |                                   |
|               | A Country of the                                                                                                    |                    |           |                 |                                   |
|               | Contraction (Section 1998)                                                                                                    | 1000               | 1778      | 1000010100      |                                   |
|               | MED Control over Scheme                                                                                                    |                    |           | and and a       |                                   |
|               | and the second party in the second                                                                                                    | Persiant Stars dis | ata2      |                 |                                   |
|               | APPE Volume                                                                                                    | WHICH I Dates      | 7.5.48    | dials.          |                                   |
|               | APTS Volume                                                                                                    | Freihund.          | 100.1 10  | 10000           |                                   |
|               | APPS Volume                                                                                                    | Recovery           | 422.9 10  | 4144545         |                                   |
|               | APP5 Volume                                                                                                    | <b>W</b>           | 1.1.00    | distant of      |                                   |
|               | APT5 Volume                                                                                                    | NRC25              | 15.5 48   | 1100.005        |                                   |
|               | APTS Snapshot                                                                                                    | con.optin.on.updat | e 15.5 GB | et aktistet.    |                                   |
| Acres 145 - 1 | in the second second to                                                                                                    |                    |           |                 |                                   |
|               | Train                                                                                                    | A STATE            | 17.00     | 1000717108      |                                   |
|               | GID autitian scheme                                                                                                    |                    | 128.8 48  | 10.005          |                                   |
|               | 1/1                                                                                                    | NO MINE            | 106.0 100 | distant.        |                                   |
|               | Linux Filmpstan                                                                                                    |                    | 119.5 68  | 45.444.2        |                                   |
|               | in the second second seco |                    |           |                 |                                   |
| -             | to (contervent, physical)                                                                                                    | 1000               | 4770      | Distant and the |                                   |
| - 21          | State and it is a strength                                                                                                    |                    | 10.0      | 1000010100      |                                   |
| 1             | Rodon 187.32                                                                                                    | DelTellin          | 16.7.98   | 1111111         |                                   |
|               |                                                                                                    | _                  |           |                 |                                   |
| richneta      | contribution frich = 8 §                                                                                                    | 4                  |           |                 |                                   |

#### Beitrag von "errut" vom 16. Juni 2021, 14:02

ok, dann muss ich wohl die Samsung Nmvedisk 950 ausbauen, hier ist Windows 10 drauf.

Ok, Windows ausgebaut..

#### Beitrag von "HackBook Pro" vom 16. Juni 2021, 15:26

Die ESP sieht man im FDP sowieso nicht, das müsste man wenn dann mit diskutil list überprüfen.

### Beitrag von "errut" vom 16. Juni 2021, 15:47

So jetzt hat es hingehauen.(ohne Windows-SSD)